#### Hyperlinking Mn/DOT Data Sheets in the Geodetic Feature Service in ArcGIS 9.3.1

1. Add the Geodetic Feature Service. Download instructions can found at the <u>Geodetic Unit's website</u>.

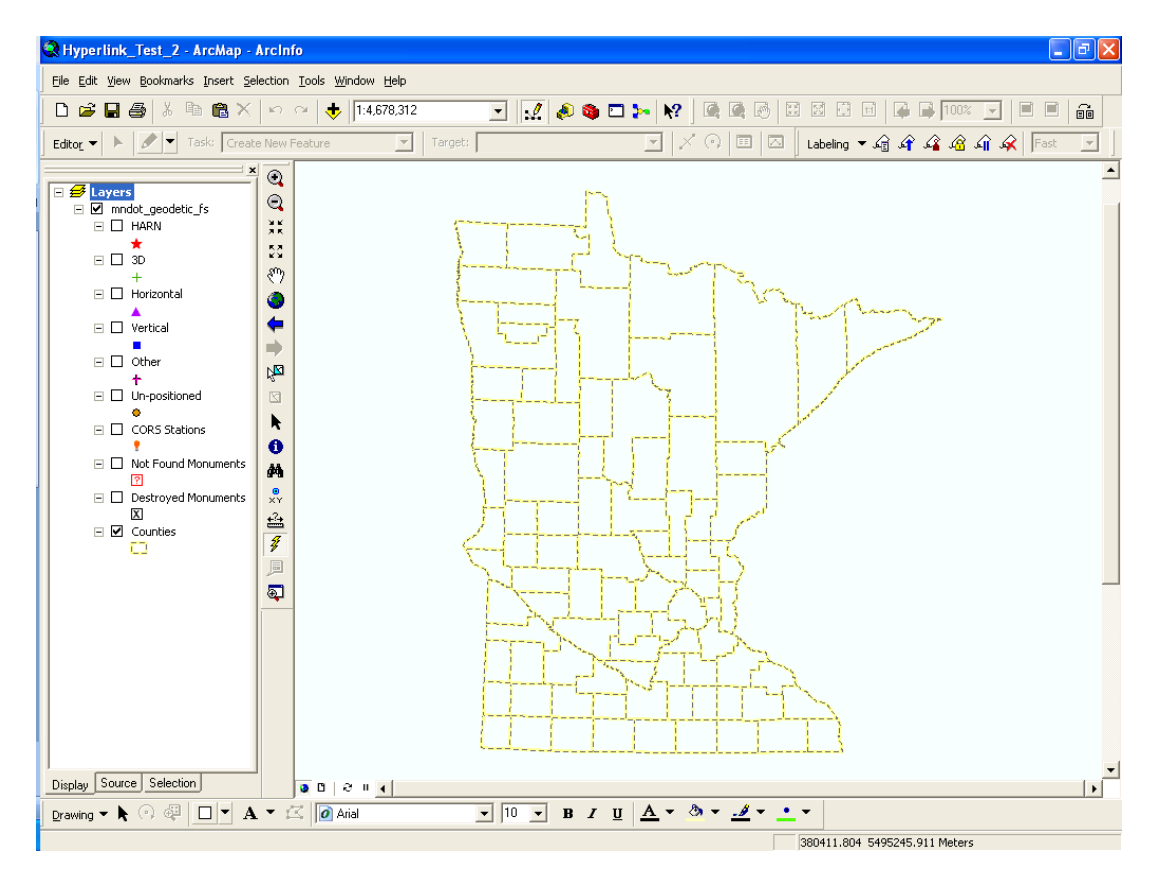

2. Create a new module in Visual Basic by opening the properties of the HARN layer and selecting the Display tab

| Untitled - ArcMap - ArcInfo                                                                                                    | a Tark Window Web                                                                                                    |
|----------------------------------------------------------------------------------------------------|----------------------------------------------------------------------------------------------------|
| ne calt view bookmarks insert Selecti                                                                                                    |                                                                                                    |
|                                                                                                    |                                                                                                    |
| Editor V 🕨 🖉 🔻 Tasko Create Ne                                                                                                    | w Feature Y Target:   Y (약) 변 실 Labeling 국 개월 개월 사용 18 [Fast Y                                                                                                    |
| Augers     Marking target to the second second secon | Layer Properties         General Source Selection Display Symbology Fields Definition Query Labels Joins & Relates HTML Popup         Show MapTips (uses primary display field)         Scale symbols when a reference scale is set         Transparent:       0 %         Hyperlinks         Support Hyperlinks using field:         Procument       URL         Macro         Feature Exclusion         The following features are excluded from drawing:         Feature ID       OLM_ADMIN GEODETIC_STATIONS_HARN_MNDD         Restore Drawing         Restore Data                                                                                                    |
|                                                                                                    | OK Cancel Apply                                                                                                    |
|                                                                                                    |                                                                                                    |
| Display Source Selection                                                                                                    | <b>a</b> B   2   1   <b>1</b>   <b>1</b> |
| 2rawing 🕶 📐 🗇 🖓 🔲 🖛 🗛 🕶                                                                                                    | ☑ 🖉 Arial 🔽 10 💌 B I 🖳 📥 ▼ 💩 ▼ 🦽 ▼ 👱 ▼                                                                                                    |

# 3. Check **Support Hyperlinks using field** box. In the dropdown, select **OLM\_ADMIN.GEODETIC\_STATIONS\_HARN.DATA\_SHEET\_PDF**. Select **Macro** and the click the **Create** button.

| 🝳 Untitled - ArcMap - ArcInfo                                                                               |                                                                                                    |
|----------------------------------------------------------------------------------------------------|----------------------------------------------------------------------------------------------------|
| Eile Edit Yiew Bookmarks Insert Sel                                                                         | ection Iools Window Help                                                                                                    |
| □     □     □     □     □     □     □     □     ×       Editor     •           ●     ▼     Task:     Create | \$\overline\$     \$\verline\$     \$\verline\$< |
| X                                                                                                    |                                                                                                    |
|                                                                                                    | DK Cancel Apply                                                                                                    |
| Display Source Selection                                                                                    | v 0 0 0 0 0 0 0 0 0 0 0 0 0 0 0 0 0 0 0                                                                                                    |
| Drawing - 🕽 💮 🚭 🗖 - A                                                                                       | ▼ [Z] @ Arial ▼ 10 ▼ B Z U A ▼ 3 ▼ - ▼                                                                                                    |
|                                                                                                    | 11686.797 5238311.147 Meters                                                                                                    |

## 4. Create the Hyperlink Macro

| Q Untitled - ArcMap - ArcInfo                |                                                                                                    |                                 |
|----------------------------------------------|----------------------------------------------------------------------------------------------------|---------------------------------|
| File Edit View Bookmarks Insert              | Selection Iools Window Help                                                                                 |                                 |
|                                              | × ∞ ∞ ♦  1:4,596,581 🔄 📈 🔌 🌢 🗅 ≽ 🕅 🖉 🎑 🥥 🖾                                                                  |                                 |
| j Edito <u>r</u> ▼   ►   Ø ▼ Task:  C        | reate New Feature                                                                                           | Labeling 👻 🛵 🖓 🎜 🖓 🏹 🏹   Fast 🔄 |
| E 🛃 Layers                                   |                                                                                                    |                                 |
| Mindot_geodetic_Fs     HARN                  | Layer Properties                                                                                            | ? 🗙                             |
| ⊨ □ 3D                                       | General   Source   Selection Display   Symbology   Fields   Definition Query   Labels   Joins & Relates   H | TML Popup                       |
| +                                            | ☐ Show MapTips (uses primary display field)                                                                 |                                 |
| - Vertical                                   | ✓ Scale symbols when a reference scale is set                                                               |                                 |
| 🖃 🔲 Other                                    | Transparent V %                                                                                             |                                 |
| +                                            | ✓ Support Hyperlinks     Create Hyperlink Macro                                                             | Save in: Normal.mxt             |
| CORS Stations                                | OLM_ADMIN.GE0 Save in: Normal.mxt  OK                                                                       | Module: Geodetic DS             |
| Control Stations     P     Not Equal Manumer | C Document Module: Geodetic_DS Cancel                                                                       | Macro: Hyperlink Geodetic       |
|                                              | Feature Exclusion Macro: Hyperlink_Geodetic                                                                 |                                 |
|                                              | Feature ID OLM                                                                                              |                                 |
|                                              | Restore All                                                                                                 |                                 |
|                                              |                                                                                                    |                                 |
|                                              |                                                                                                    |                                 |
|                                              |                                                                                                    |                                 |
|                                              |                                                                                                    |                                 |
|                                              |                                                                                                    | No.                             |
|                                              |                                                                                                    |                                 |
| Display Source Selection                     |                                                                                                    | ×                               |
| <b>D</b> rawing ▼ ▶ ④ @ □ ▼                  |                                                                                                    | •                               |
|                                              |                                                                                                    | 9254.435.4908726.081 Meters     |

5. The Macro box should read **Normal.Geodetic\_DS.Hyperlink\_Geodetic**, and then click OK.

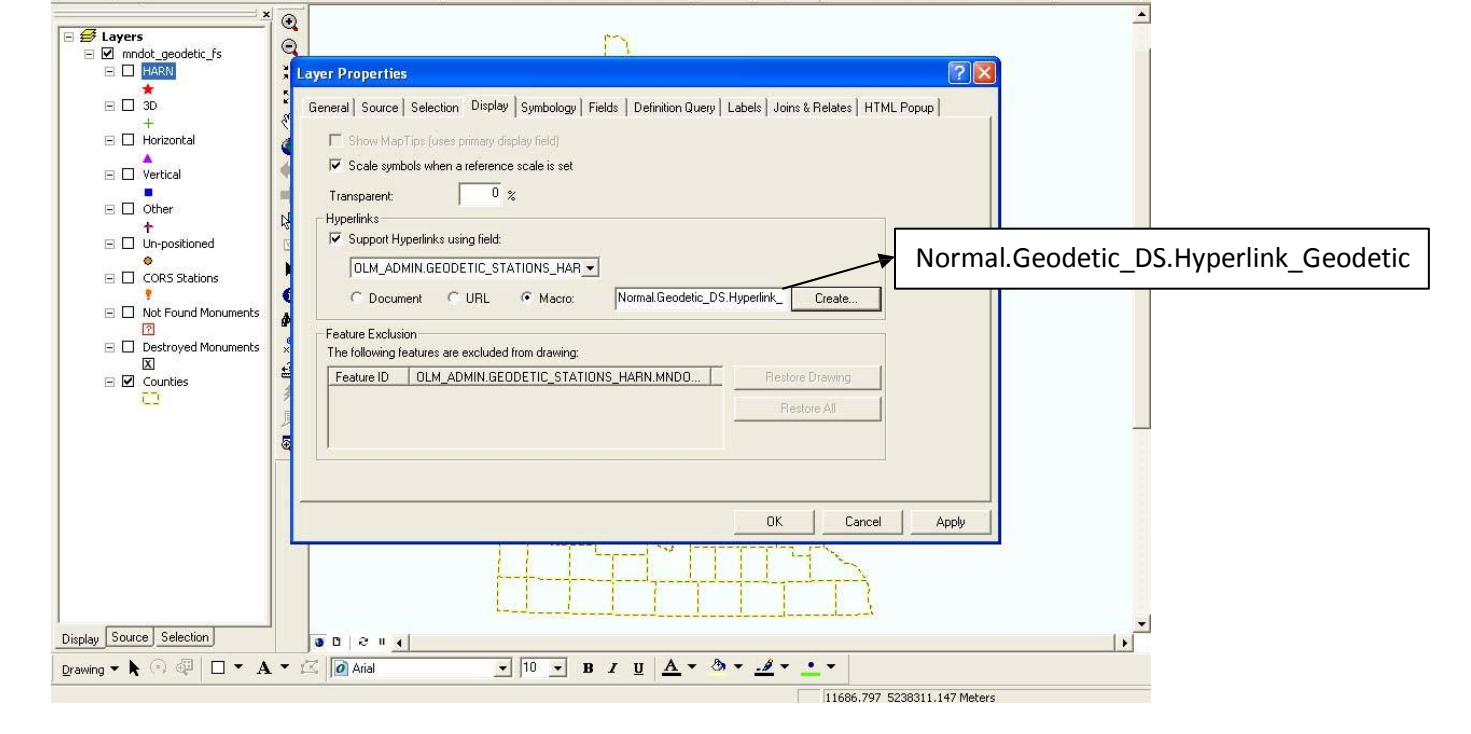

6. Under Tools...Macros, select the Visual Basic Editor

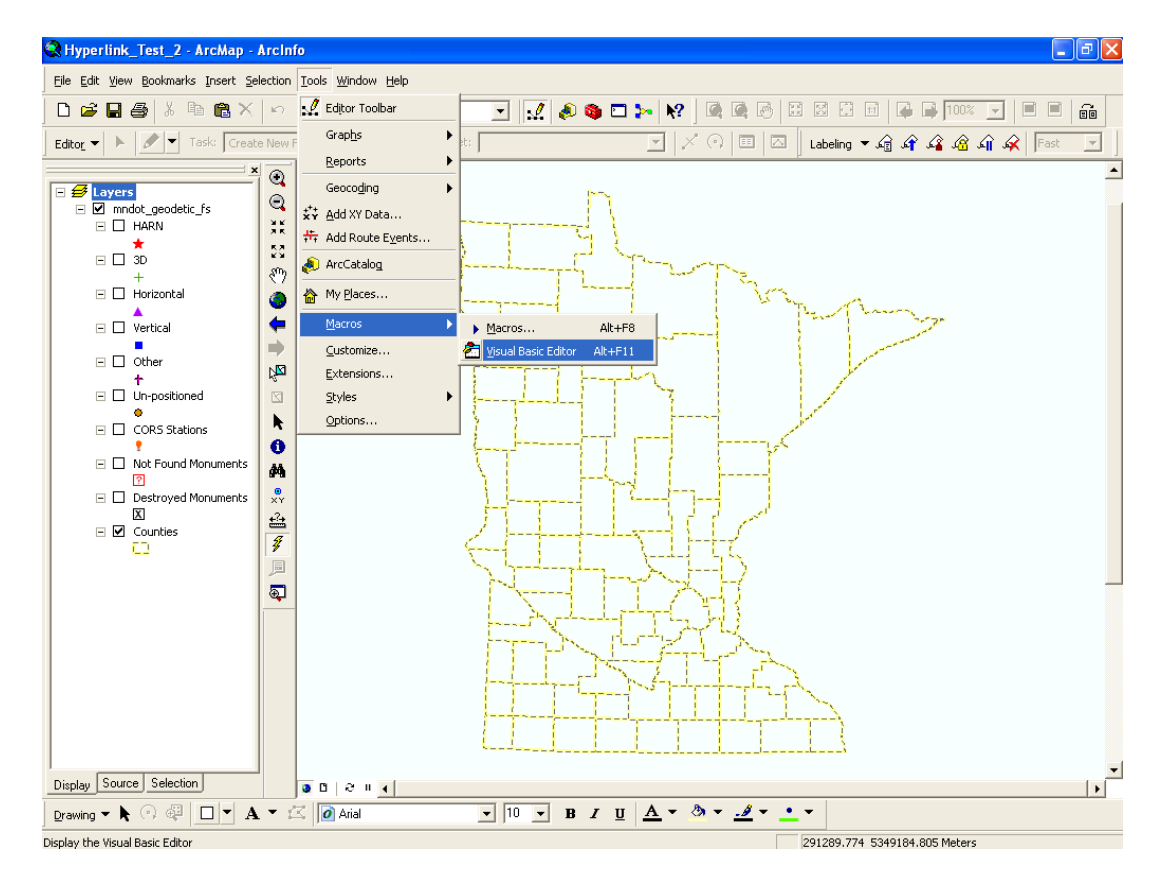

5. The Macro box should read Normal.Geodetic\_DS.Hyperlink\_Geodetic, and then click OK.

7. Select the module name, Geodetic\_DS, (may need to double-click the module) that you created in step 4. Erase the existing code and replace it with the code below

| 0    | Untitled - ArcMan - ArcInfo   |                                            |            |                              |             |
|------|-------------------------------|--------------------------------------------|------------|------------------------------|-------------|
| File | 🚈 Microsoft Visual Basic - No | rmal.mxt - [Geodetic_DS (Code)]            |            |                              |             |
|      | 👬 Eile Edit View Insert       | Format Debug Run Tools Add-Ins Window Help |            |                              | _ & ×       |
|      | 1 🔕 🛅 - 🖬 🕹 🗅 🕰 Ab            | 🤊 🕾   👂 💷 🖬 🕍   🥸 🚰 😽 📯   🛞   Ln 13, Col 1 |            |                              |             |
| Ed   | i Project - Normal 🛛 🗙        | (General)                                  | Ŧ          | Hyperlink Geodetic           | •           |
|      | Normal (Normal mut)           | Sub Hyperlink_Geodetic(pLink, pLayer)      |            |                              |             |
|      | ArcMap Objects                | Dim pHyperlink As IHyperlink               | _          |                              |             |
|      | ThisDocument                  | Set pHyperlink = pLink                     | l í        | E                            |             |
|      | - Modules                     | Set pFLaver = pLaver                       |            | Erase this code              |             |
|      | Geodetic_DS                   |                                            | '          |                              |             |
|      | E S Project                   | MsgBox pHyperlink.Link                     |            |                              |             |
|      | Artmap Objects     References | End Sub                                    | ļ          |                              |             |
|      |                               |                                            | /          |                              |             |
|      |                               |                                            |            |                              |             |
|      | Properties - Geodetic_D5 🗙    |                                            |            |                              |             |
|      | Geodetic_DS Module            |                                            |            |                              |             |
|      | Alphabetic Categorized        |                                            |            |                              |             |
|      | (Name) Geodetic_DS            |                                            |            |                              |             |
|      |                               |                                            |            |                              |             |
|      |                               |                                            |            |                              |             |
|      |                               |                                            |            |                              |             |
|      |                               |                                            |            |                              |             |
|      |                               |                                            |            |                              |             |
|      |                               |                                            |            |                              |             |
|      |                               |                                            |            |                              |             |
|      |                               |                                            |            |                              |             |
|      |                               |                                            |            |                              |             |
|      |                               |                                            |            |                              |             |
|      |                               |                                            |            |                              |             |
|      |                               |                                            |            |                              | ·           |
|      |                               |                                            |            |                              | <u>&gt;</u> |
| Di   | splay Source Selection        | 0 0 0                                      |            |                              | 1+          |
| Dr   | awing 🕶 🕅 🗇 🕮 🗎 🛨 🗛 י         | ▼ 🖾 🚺 Arial 💽 10 💌 B Z 💆                   | <u>A</u> • | ð • <u>.4</u> • <u>•</u> •   |             |
|      |                               |                                            |            | 71279.669 5504654.798 Meters |             |

#### Copy and paste this code into the Geodetic\_DS module:

Private Declare Function ShellExecute Lib "shell32.dll" Alias "ShellExecuteA" \_ (ByVal hwnd As Long, ByVal IpszOp As String, \_

ByVal IpszFile As String, ByVal IpszOp As String, \_ ByVal IpszFile As String, ByVal IpszParams As String, \_ ByVal LpszDir As String, ByVal FsShowCmd As Long) \_ As Long

Private Declare Function GetDesktopWindowLib "user32" () As Long

Sub Hyperlink\_Geodetic(pLink, pLayer)

Dim pHyperlink As IHyperlink Set pHyperlink = pLink Dim pFLayer As IFeatureLayer Set pFLayer = pLayer

Dim mypath As String Dim retval As Long Dim Scr\_hDC As Long Scr\_hDC = GetDesktopWindow()

```
mypath = "ftp://ftp.olmweb.dot.state.mn.us/Geod/PDF%20Single%20Sheet/" ' modify for your site
retval = ShellExecute(Scr_hDC, "Open", mypath & pHyperlink.Link & ".pdf", "", 1)
```

End Sub

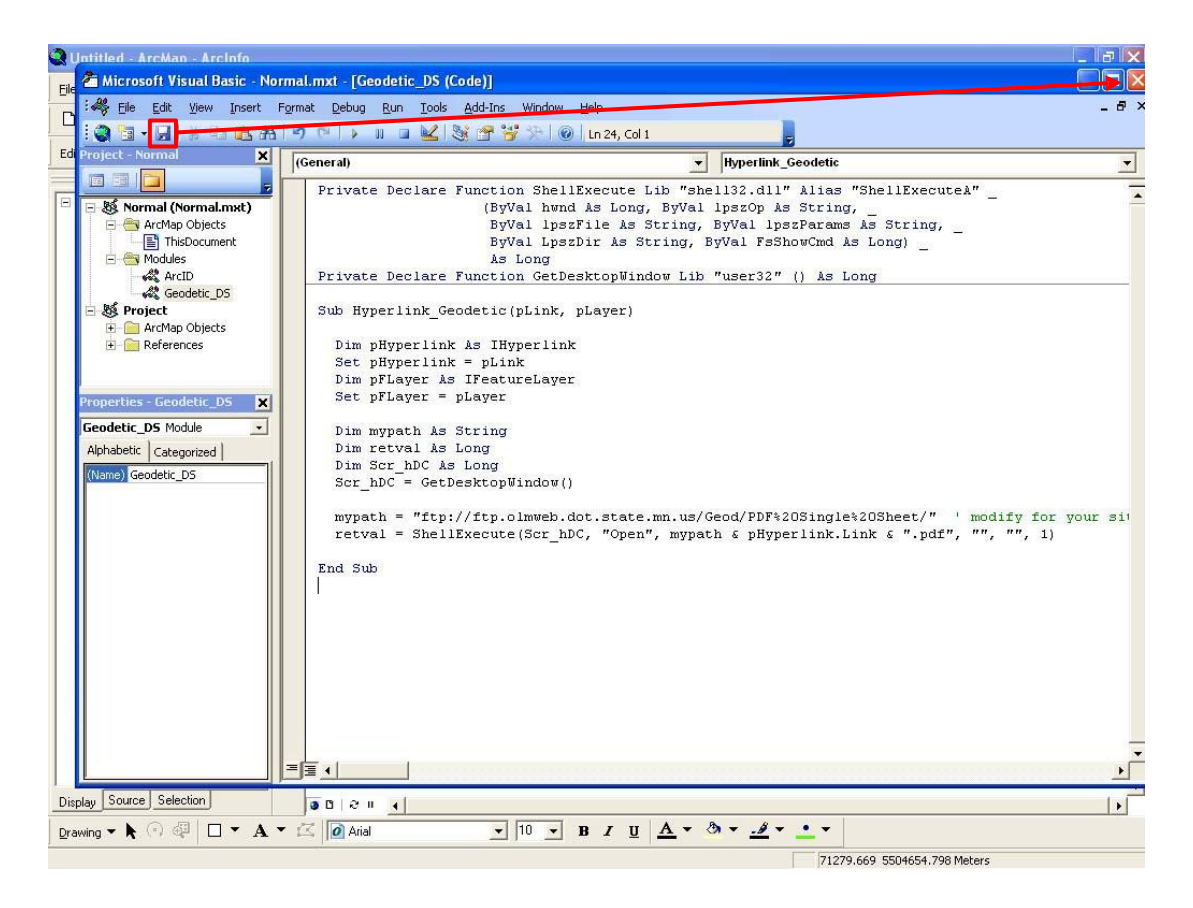

9. Turn on the HARN points in the table of contents, and select the Hyperlink tool (lightning bolt on the Tools toolbar) and test the Macro by clicking on one of the HARN points

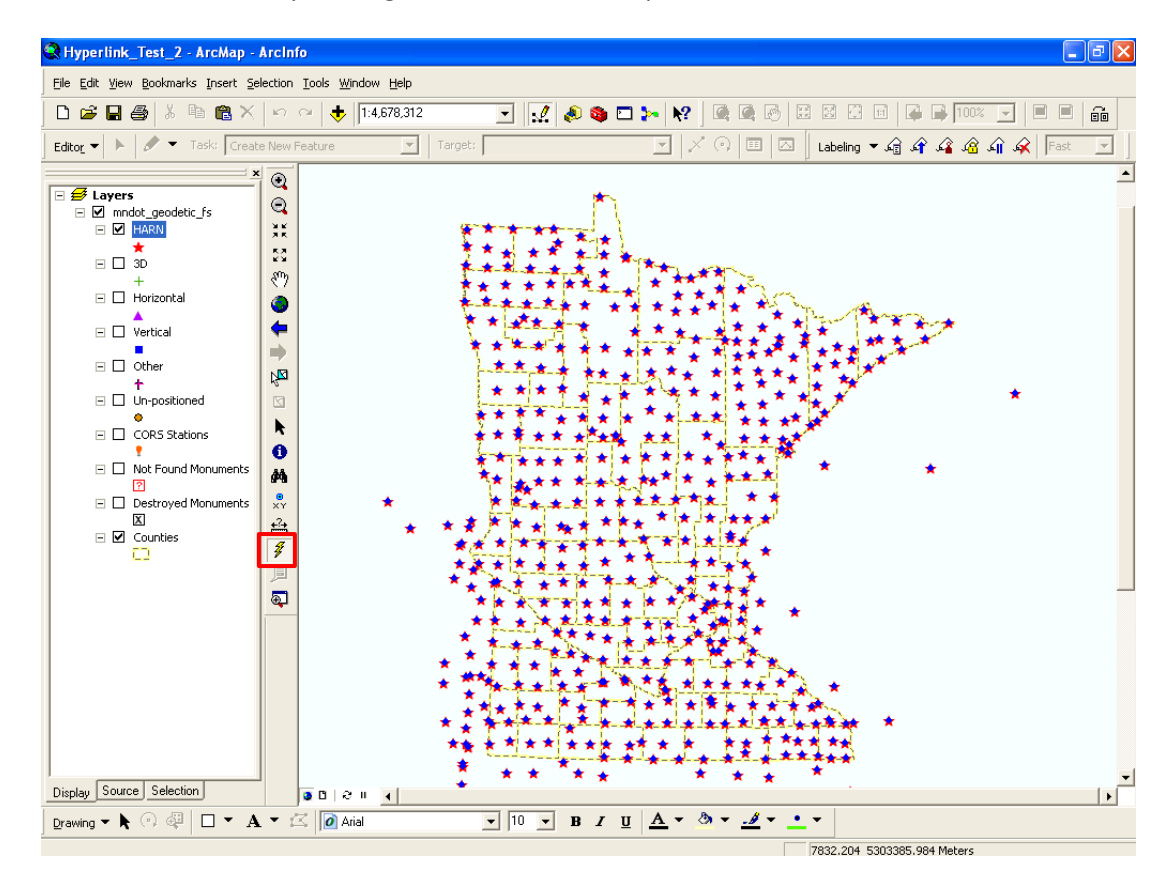

## 8. Once the above code is pasted into Visual Basic, click Save and then close the Visual Basic window

8. The data sheet should open in your default web browser as a PDF

| t') GSID_83284.pdf (application/pdf Objec                                                                                                    | t)- Mozilla Firefox                                                                                                    |                                                                                                    |                                                                                                    |                                                                                                    | GJ@( |  |
|----------------------------------------------------------------------------------------------------|----------------------------------------------------------------------------------------------------|----------------------------------------------------------------------------------------------------|----------------------------------------------------------------------------------------------------|----------------------------------------------------------------------------------------------------|------|--|
| Eile dit iew Hitory ookmarl <s lools<="" th=""><th>t!elp</th><th></th><th></th><th></th><th></th></s>                                                                                    | t!elp                                                                                                    |                                                                                                    |                                                                                                    |                                                                                                    |      |  |
| • <b>C</b> X t:} ( <b>[j</b> ftp://ftp.ol                                                                                                    | mweb.dot.state.mn.us/Geod/PDF Sing                                                                                                    | le Sheet/GSID 83284.pdf                                                                                                    | Q                                                                                                    | - J- Google                                                                                                    | P    |  |
| $[81$ Most Visited $[{f J}]$ Getting Started Lates <u>t Head</u> lines                                                                                                    | ${f J}$ Customize Links ${f J}$ Free Hot                                                                                                    | tmail $[{f J}$ Windows Marketplace                                                                                                    | ${f J}$ Windows Media $[{f J}$ Windows                                                                                                    |                                                                                                    |      |  |
| GSID_83284.pdf (application/pdf Dbj•••                                                                                                    | ÷                                                                                                    |                                                                                                    |                                                                                                    |                                                                                                    |      |  |
|                                                                                                    | 1 / 1    🖪 👋 🧠   (                                                                                                    | ی 🖲 🖲 🖬                                                                                                    | Sign - Fond                                                                                                    | -                                                                                                    |      |  |
| Dettic Data S                                                                                                    | sheet (Feet)<br>8°3284                                                                                                    |                                                                                                    |                                                                                                    | 01/29/2011<br>Sheet Help                                                                                                    |      |  |
| fo!DOT Name: G 26                                                                                                    |                                                                                                    | NGS Name:                                                                                                    | : G 26                                                                                                    |                                                                                                    |      |  |
| Couuty: DICKEY, ND (Shee                                                                                                    | t I)                                                                                                    |                                                                                                    | NGS ACR:"<: RO0079                                                                                                    |                                                                                                    |      |  |
| 7 1/4 Sec iII fu!g<br>NW 17 !30N 59W                                                                                                    | ReferenceReferenceLatitudeLongitude460451.50980629.21                                                                                                    | Ve11 Hon<br>Ordet Order<br>B                                                                                                    | NGS Quad /Sta Num : 4609822<br>USGS Quad : OAKES SE                                                                                                    | 2/                                                                                                    |      |  |
| Agency Year Set <u>La.</u><br>NDDT 1934                                                                                                    | st RecoveryCondition2004GOOD                                                                                                    | GPSable Photos <u>Brid</u><br>YES NO                                                                                                    | lge Nom FIP/R<br>PROJECTS 4 IN.                                                                                                    | iagnetic Pl'opetties<br>NO MAG MA.TERIAL                                                                                                    |      |  |
| ionument Type<br>CONCRETE MONUMENT                                                                                                    |                                                                                                    | <u>DiskTvpe</u><br>BENCHMA.RK                                                                                                    | X DISK                                                                                                    |                                                                                                    |      |  |
| <u>Dmriptiou:</u> (1996)                                                                                                    | Dmriptiou: (1996) Stamping: G 26 1934                                                                                                    |                                                                                                    |                                                                                                    |                                                                                                    |      |  |
| 11.80 MilES NORTH OF TH<br>OF THE JUNCTION OF A SE<br>ELECTRICAL SUBSTATION<br>II EAST JUST SOUTH OF O<br>TURN RIGHT, WEST, ON TI<br>20.0 FEET NORTH OF THE O<br>0.7 FOOT NORTH OF A STE | IE NORTH DAKOTA-SOUTH DAK<br>ICTION LINE ROAD AND A RAILI<br>N, AND IN LII\'E WITH A NORTH-S<br>AJ-ÆS, GO SOUTH ON HIGHWA Y<br>HE ROAD FOR 0. 80 MIIE TO THE<br>GRAVEL ROAD CENTER, 25.6 FEE<br>JEL POST. | OTA STATE LINE, 4.35 till<br>ROAD TR ACK, SOUTH WES<br>OUTH FENCE, TO REACH<br>S I AND II FOR 2.00 MilES<br>STATION ONTHE RIGHT,<br>ETSOUTH-SOUTHEAST OF | LES SOUTH OF OAKES, IN THE N<br>ST OF AloID ACROSS THE RAILRO<br>FROMTHE TEE JUNCTIONOF S<br>5 TO A GRAVEL CROSSROAD JI<br>44, 9 FEET WEST OF THE WEST<br>THE SOUTH WEST GATE POST | IORTHWEST QUADR ANT<br>DAD FROM A <sup>10</sup> 1<br>TATE HIGHWAYS I AND<br>JST AFFER MILEPOST 13,<br>RA <b>i 1</b> OFTHE TRACKS,<br>INTHE FENCE COR. <sup>1</sup> i\'ER, |      |  |
|                                                                                                    | *:'( <i>a</i> Lending-Del'ived Orthometric Heights in <i>the</i> Database *                                                                                                    |                                                                                                    |                                                                                                    |                                                                                                    |      |  |
| Non Leveling-Derived Orthomeltic and Ellipsoid Heights (Teet)                                                                                                    |                                                                                                    |                                                                                                    |                                                                                                    |                                                                                                    |      |  |
| Orthometl'ic Heig<br>Hei•ht Ace Order                                                                                                    | ht Ellipsoid (NADS3)<br>(!Class) <u>t</u> Ace<br>1216.435 .022                                                                                                    | Hei•h<br>&!i Determination<br>2007 HOR1ZONTA                                                                                                    | Method<br>AL ADJUSTMENT                                                                                                    | Project Info<br>Year Reference<br>2007 GPS2300                                                                                                    |      |  |
| 1298.882 .098                                                                                                    | 1216.467 .049                                                                                                    | 1996 HOR1ZONTA                                                                                                    | AL ADJUSTMENT                                                                                                    | 2003 GPS1687                                                                                                    |      |  |
| · · · · · · · · · · · · · · · · · · ·                                                                                                    | Geoid Separations                                                                                                    | s: GEOID09 = -82.254 GE                                                                                                    | COID03 = -82.202                                                                                                    |                                                                                                    |      |  |
| Done                                                                                                    |                                                                                                    | and County Coordinates                                                                                                    |                                                                                                    |                                                                                                    |      |  |

9. Hyperlinks need to be established in the remaining geodetic point layers (3D, Horizontal, Vertical, Other, Unpositioned, CORS Stations, Not Found Monuments, and Destroyed Monuments). As the Macro has been established in the Normal template, the hyperlinks **only** need to be set up in the properties of the remaining layers that will make reference to the established module.

For example, in the 3D layer properties:

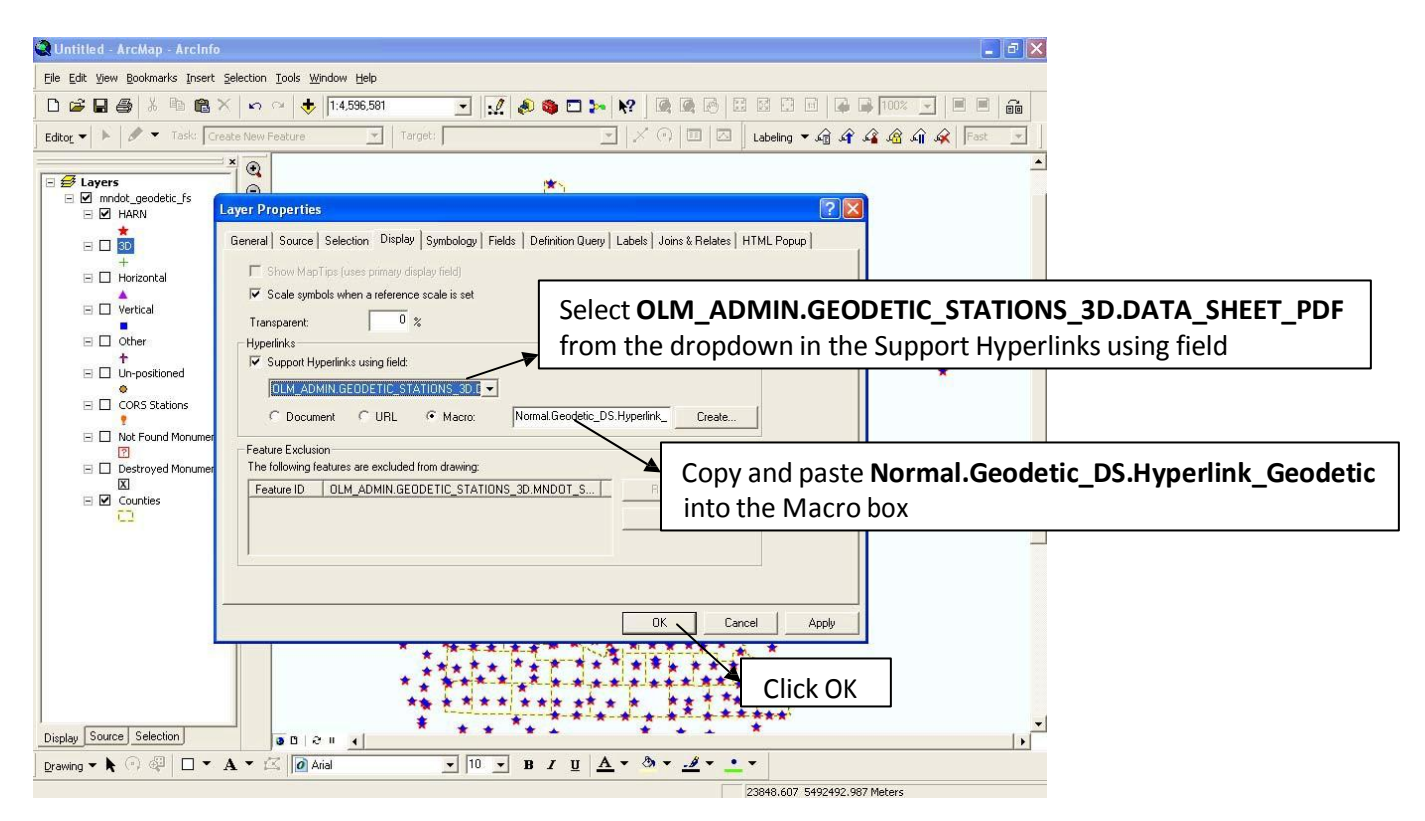

10. Repeat step 9 for the remaining layers

Keep in mind that the field for the **Support Hyperlinks using field** dropdown should be used in the corresponding layers:

```
Horizontal = OLM_ADMIN_GEODETIC_STATIONS_HORIZ.DATA_SHEET_PDF
Vertical = OLM_ADMIN_GEODETIC_STATIONS_VERT.DATA_SHEET_PDF
Other = OLM_ADMIN_GEODETIC_STATIONS_OTHER.DATA_SHEET_PDF
Un-positioned = OLM_ADMIN_GEODETIC_STATIONS_UNPOS.DATA_SHEET_PDF
CORS Stations = OLM_ADMIN_GEODETIC_STATIONS_CORS.DATA_SHEET_PDF
Not Found Monuments = OLM_ADMIN_GEODETIC_STATIONS_NOT_FOUND.DATA_SHEET_PDF
Destroyed Monuments = OLM_ADMIN_GEODETIC_STATIONS_DEST.DATA_SHEET_PDF
```

The Macro should remain the same for each layer by copying and pasting **Normal.Geodetic\_DS.Hyperlink\_Geodetic** into the Macro box of each layer.